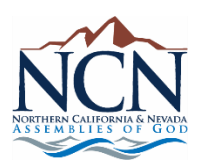

Once the DRC has your email address, you will receive an email from Sterling Volunteers with your username followed by a separate email with your password.

## Step 1: Login into your church account

Step 2: Click the "Sterling Volunteers application" link next to your username to login under "organizations" with the username and password given to you in the two emails.

| Scerling | loai                  | n here                     |                             |               |             |                                                |                   |
|----------|-----------------------|----------------------------|-----------------------------|---------------|-------------|------------------------------------------------|-------------------|
|          |                       |                            | Login                       | About         | Blog        | Contact                                        |                   |
| Orga     | nizations             | ٦                          |                             |               |             | Volunteers                                     |                   |
| Userna   | me or Email           |                            |                             |               |             | Username or Email                              |                   |
| Passwo   | ord                   |                            |                             |               |             | Password                                       |                   |
|          | .og in 🛛 🗆 R          | emember Me?                | ?                           |               |             | Log in                                         | 🔲 Remember Me?    |
| Forgot P | assword?              |                            |                             |               |             | Create an Account<br>Forgot Password?          |                   |
|          | Home   Privacy Policy | Terms Of Use<br>© Copyrigh | Phone: 85<br>It 2020 Sterli | 5-326-1860, C | ption 3   E | Email: TheAdvocates@sterl<br>ts Reserved   Top | ingvolunteers.com |

Step 3: Accept the terms and conditions and you're now ready to send email invitations to your volunteers.

## Welcome! Before Getting Started ...

Thank you for joining the Sterling Volunteers community. Just a few things before you get started...

1. Download the Volunteer Perspective - Industry Insights 2019 Report

Click here to get insights from 7000+ volunteers on important topics facing nonprofits.

2. Choose your preferences for receiving email communications

Click here to let us know what types of emails you'd like to receive

3. Review our Privacy Policy and Terms of Use

Keeping sensitive information safe and secure is very important to us. Please take a moment to review our Privacy Policy and Terms of Use.

I have reviewed the Privacy Policy and Terms of Use posted on this site.

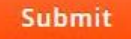

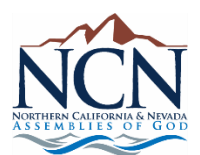

Once you have logged in and can view your church dashboard you can send email invitations to your volunteers.

## Step 1: Login into your church account to view your dashboard.

## Step 2: Click "Communications" and select "Send invitation"

| Scer          | ling                 |                            |                                |                              |                                |                              |                                |                                     |                  |
|---------------|----------------------|----------------------------|--------------------------------|------------------------------|--------------------------------|------------------------------|--------------------------------|-------------------------------------|------------------|
|               |                      |                            |                                |                              | Home Set                       | tings Resource Hub 🖉         | Logout                         |                                     |                  |
|               |                      |                            |                                |                              | Manage My Volunte              | eers Review Background       | Checks Reports                 |                                     |                  |
| click l       | here                 |                            |                                |                              |                                |                              |                                |                                     |                  |
| Г             | 1                    |                            |                                |                              |                                | O                            |                                |                                     |                  |
| 4             |                      |                            |                                |                              |                                |                              |                                |                                     |                  |
| V             |                      | O OPEN                     | INVITATION 0 BA                | CKGROUND CHECK PENDING       |                                | 0 INELIGIBLE 0 NO ORDI       | R PLACED 0 PENDING REVIEW      | N O RENEWAL INVITATION O VIEW ALL C | EANDIDATES       |
| 🖾 Communi     | cations <del>-</del> | Torder Background Check(s) | <ul> <li>Edit Views</li> </ul> | 🖍 Edit Candidate 🗸           | 🗮 Show/Hide Columns 🗸          | 1 Custom Sort OFF            | 🔻 Show Filter 🛛 💠 Upload       | 💠 Export 🖌 🛛 🏛 Remove Row(s)        |                  |
| Last Name     | Ŧ                    | Search                     | QSEARCH                        |                              |                                |                              |                                |                                     |                  |
|               | Name 🎼               | Position(s                 | 4t -                           | Order Date ↓↑                | Status 🕼                       | Views ↓↑                     | Email ↓↑                       | Interview Done 1                    | Training Done 11 |
| No matching r | ecords.              |                            |                                |                              |                                |                              |                                |                                     |                  |
| Show me 1     | 0 50 100             | 200 1000 records per pa    | ge                             |                              |                                |                              |                                |                                     | 4                |
|               |                      |                            |                                |                              |                                |                              |                                |                                     |                  |
|               |                      |                            |                                |                              | -                              |                              |                                |                                     |                  |
|               |                      |                            | H                              | Home   Privacy Policy   Terr | ns Of Use   Organization Admin | Guide   Phone: 855-326-1860, | Option 3   Email: TheAdvocates | @sterlingvolunteers.com             |                  |

Step 3: In the pop up box select the only option for "Invitation" "Crim+Reference Package-Volunteer Pays All" and fill in the rest of the Candidate Information and email message. Add candidate if you want to send multiple emails at once. Click "Send Invitations."

| Crim + Reference Packa                                                                                                    | age - Volunteer P                                               | ays All         |             |     |               | •      |
|----------------------------------------------------------------------------------------------------|-----------------------------------------------------------------|-----------------|-------------|-----|---------------|--------|
| Enter Candidates                                                                                                    |                                                                 |                 |             |     |               |        |
| I) Candidate Informatio                                                                                                    | n                                                               |                 |             |     |               |        |
| First Name*                                                                                                    | Last Na                                                         | ime*            | Email Addre | ss* |               |        |
| Confirm below                                                                                                    |                                                                 | Interview Don   | e           |     | Training Done |        |
|                                                                                                    |                                                                 |                 |             |     |               |        |
| O Add Candidate                                                                                                    | nail with your                                                  | message (Option | ial)        |     |               |        |
| O Add Candidate                                                                                                    | nail with your                                                  | message (Option | nal)        |     |               | •      |
| Select a View  Add Candidate  Preface Standard Em  CC entered email addre  BCC entered email add                                                | nail with your                                                  | message (Option | hal)        |     |               | •<br>• |
| Select a View     O Add Candidate     Preface Standard Em     CC entered email addre     BCC entered email add Enter message to se              | nail with your<br>ess<br>ress<br>nd to candida                  | message (Option | nal)        |     |               | •<br>• |
| Select a View O Add Candidate Oreface Standard Em CC entered email addre BCC entered email add Enter message to se Enter message to send to     | nail with your<br>ess<br>ress<br>nd to candida<br>to candidates | message (Option | nal)        |     |               | •<br>• |
| Select a View  Add Candidate  Preface Standard Em  CC entered email addre  BCC entered email add  Enter message to see  Enter message to send f | nail with your<br>ess<br>ress<br>nd to candidates               | message (Option | nal)        |     |               | •<br>• |